Bibliothèque nationale de Luxembourg

# findit.lu

findit.lu est la plus grande bibliothèque numérique au Luxembourg. Elle offre l'accès à 50.000 périodiques numériques, 80.000 livres numériques et plus de 350 bases de données spécialisées et d'ouvrages de référence en anglais, français et allemand (situation hiver 2012).

findit.lu est un service du Consortium Luxembourg, hébergé et géré par la Bibliothèque nationale de Luxembourg. Les membres du consortium sont la Bibliothèque nationale de Luxembourg, l'Université du Luxembourg et les Centres de Recherche Publics Henri Tudor, Gabriel Lippmann et Santé : **blog.findit.lu/about** 

findit.lu peut être utilisé gratuitement et de n'importe quel endroit, y inclus l'utilisation mobile\*. Pour y accéder, vous avez seulement besoin d'une carte de lecteur avec son numéro de carte et le mot de passe.

findit.lu est un des acteurs clef pour le développement de la société de la connaissance au Luxembourg, au service des étudiants, chercheurs et du grand public.

Découvrez maintenant comment obtenir votre carte de lecteur et accéder à findit.lu : **blog.findit.lu/start** 

| Recherche Bases de données<br>Recherche Résultats                        | s Périodiques MetaRecherche Espace perso.                                                                                            | Cher viciliau |
|--------------------------------------------------------------------------|----------------------------------------------------------------------------------------------------|---------------|
| Recherche                                                                |                                                                                                    |               |
| Vous effectuez votre recherche dar<br>Fensemble pour en voir le contenu. | is un ensemble prédéfini de bases de données. Cliquez sur le titre de<br>Entrez un terme de recherche et cliquez sur le bouton 'Go'. |               |
| Avancée                                                                  |                                                                                                    |               |
| Tous champs                                                              | Et . G                                                                                                    |               |
| Tous champs                                                              |                                                                                                    |               |
| QuickSets                                                                | A cisment A cheste                                                                                                    |               |
|                                                                          | Effectuez une recherche Effectuez une recherche                                                                                      |               |
| <ul> <li><u>Réseau national bibnet.lu</u></li> </ul>                     |                                                                                                    |               |
|                                                                          |                                                                                                    |               |
|                                                                          | Turn Off Auto Refresh Accessibility Statement and Disclaimer                                                                         |               |

## Premiers pas

Dirigez-vous vers **www.findit.lu** ou simplement **findit.lu**. En haut, à droite de la page, se trouvent quelques petites icônes importantes : La première est un globe, pour changer entre l'anglais, le français et l'allemand. La deuxième icône est un cadenas fermé qui permet de vous identifier avec le numéro de votre carte de lecteur et votre mot de passe. Le cadenas s'ouvrira et votre nom apparaîtra en dessous. Si vous consultez findit.lu sur un ordinateur public, il est conseillé de terminer votre session en cliquant une deuxième fois sur le cadenas, votre nom disparaîtra.

Note : Dans les salles de lecture de la Bibliothèque nationale, vous pouvez utiliser findit.lu sans disposer de carte de lecteur. Pour effacer votre historique de recherche, veuillez cliquer sur la petite porte de sortie en haut à droite.

#### Votre première recherche dans findit.lu

Le plus simple est de commencer avec *Primo Central*, une base de données contenant des centaines de millions de références d'articles scientifiques. *Primo Central* est présélectionnée sur la page d'accueil de findit.lu, il vous suffit d'entrer vos mots clés dans le champ recherche et de cliquer sur « Go ».

Pour commencer et avoir une vue d'ensemble du sujet, plusieurs grandes bases de données scientifiques sont également disponibles, par exemple : *Web of Science, Scopus, Google Scholar, OLC ou EbscoHost.* 

## Sélectionner et chercher dans une base de données

D'abord vous devez sélectionner une base de données : cliquez sur « Bases de données ». Pour chercher une base par son « Titre », entrez le nom de la base de données et cliquez sur « Go ». Vous pouvez également parcourir alphabétiquement toutes les bases par leur nom ou chercher des bases de données par « Catégorie ».

A partir de la liste des résultats des bases de données vous pouvez :

- Cliquer sur le nom de la base pour aller directement sur le site de la base pour y effectuer une recherche,
- Obtenir des informations complémentaires sur la base de données (icône « i »),
- Lancer une recherche dans la base choisie tout en restant sur findit.lu (icône « loupe »),
- Ajouter la base de données à votre « Espace personnel » (icône « + »).

## Chercher dans plusieurs bases de données en parallèle

Tout comme vous pouvez chercher dans une base de données tout en restant sur findit.lu en utilisant l'icône « loupe » (voir ci-dessus), findit.lu permet aussi de chercher dans plusieurs bases en même temps. Pour essayer ceci, retournez à la page d'accueil en cliquant sur « Recherche ». Entrez vos termes de recherche, mais avant de lancer la recherche en cliquant « Go », vous sélectionnez un des « QuickSets » en bas de la page d'accueil, par exemple « e-books » ou « e-journals ». Les « QuickSets » vous offrent une façon simple de lancer une recherche beaucoup plus étendue. Comment cela fonctionne ? findit.lu va lancer des recherches « derrière les coulisses », puis assembler les résultats des différentes bases de données. Cela prend un peu plus de temps mais permet de parcourir plus aisément les résultats, car findit.lu va extraire des « facettes » de navigation telles que sujets, années de publication, etc.

### www.bnl.lu

<sup>\*</sup> Quelques bases de données, notamment en droit, ne sont disponibles qu'à l'intérieur des bâtiments des membres du consortium. Ceci est indiqué par la mention « Accès limité à » suivi du logo du membre respectif.

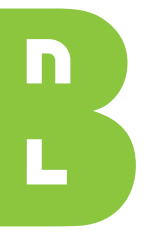

### Bibliothèque nationale de Luxembourg

#### Adresse :

37, boulevard F.-D. Roosevelt L-2450 Luxembourg Tél. (+352) 22 97 55-1 info@bnl.etat.lu www.bnl.lu

### Heures d'ouverture :

**Bibliothèque et Médiathèque** Mardi au vendredi de 10.30 à 18.30 Samedi de 9.00 à 12.00

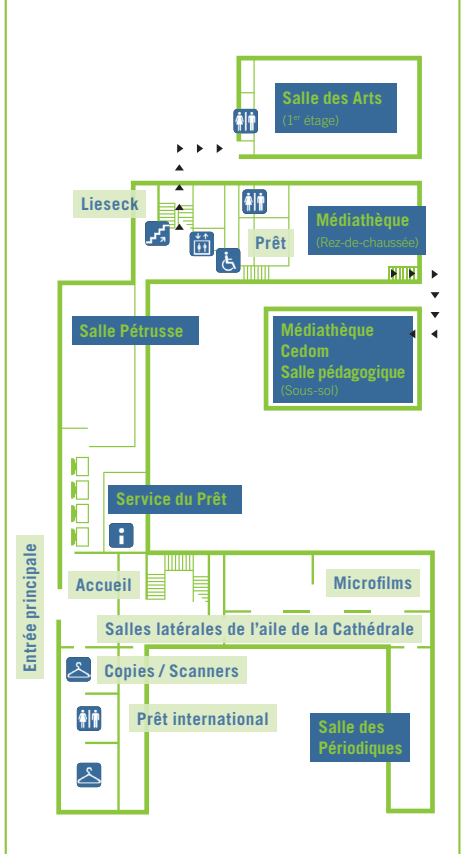

### Le bouton findit.lu

## ∕⊘findit.lu

Après avoir effectué une recherche dans une base de données, vous tomberez souvent sur un bouton bleu avec un tourbillon rouge et l'inscription « findit.lu ». Vous le trouvez aussi bien sur findit.lu que sur des sites tiers.

Quelle est l'utilité de ce bouton ? S'il se trouve à côté d'une référence d'article, cliquez dessus et une fenêtre va s'ouvrir. Dans cette fenêtre vous trouvez des informations sur la disponibilité de l'article en question ainsi que, souvent, un lien direct vers l'article. En cas de non-disponibilité de l'article sur findit.lu vous trouvez un lien vers le service du *prêt international* (payant), la possibilité de laisser un message à l'équipe findit.lu et d'autres informations contextuelles.

Le bouton findit.lu peut être configuré même sur des bases de données gratuites telles que *Google Scholar* et *Pubmed*, ce qui vous fait gagner beaucoup de temps pour vérifier l'accès aux articles y référencés.

### e-Journals & e-Books

### Trouver un périodique (e-Journal) ou article

Si vous connaissez déjà le périodique ou même l'article qui vous intéresse, l'option de menu « Périodiques » vous permet de chercher par titre, éditeur, catégorie et même par titre d'article. Comme pour les titres de bases de données, vous pouvez parcourir alphabétiquement tous les titres de périodiques disponibles.

Si vous voulez trouver un article spécifique, l'onglet « Recherche d'article » vous permet de chercher par titre d'article, auteur, date, ISSN (équivalent de l'ISBN pour les périodiques) ou DOI (Digital Object Identifier, souvent assigné à un article).

### Trouver des livres numériques (e-Books)

Ceci est une nouvelle fonctionnalité, lancée en mode « beta » en hiver 2012. Elle offre un nouvel accès par titre, auteur, ISBN ou éditeur à plus de 80.000 livres numériques du domaine scientifique. Le nombre de livres électroniques va augmenter de façon exponentielle dans les années à venir par l'ajout d'ouvrages plus anciens du domaine public, qui ont été numérisés par d'autres bibliothèques.

Ceci n'était qu'un bref survol des possibilités de recherche dans findit.lu. Vous êtes invités à consulter de nombreux guides d'initiation détaillés ici : **blog.findit.lu/basics**  Gagner en expertise – Fonctionnalités avancées

findit.lu vous offre plusieurs outils avancés pour faciliter vos recherches. Après avoir lancé une recherche, vous pouvez l'enregistrer pour des utilisations futures, créer des alertes automatiques à partir de vos recherches enregistrées et en rester informé par e-mail.

Pour effectuer des recherches en parallèle dans plusieurs bases de données, créez vos propres ensembles de recherche « QuickSet » et gérez-les à partir de votre « Espace personnel » sur findit.lu.

Vous travaillez avec Zotero, Citavi ou Mendeley ? Apprenez comment les personnaliser pour les utiliser avec findit.lu.

Visitez notre blog pour obtenir des instructions détaillées et pour découvrir d'autres fonctions avancées : **blog.findit.lu/advanced** 

#### À ne pas rater

Quelques exemples de contenus sur findit.lu :

- Elsevier Scopus et ISI Web of Science : les plus riches bases de données scientifiques.
- Springer e-Books : livres numériques de 1997 jusqu'à aujourd'hui.
- Naxos Video and Music Library : 1.500 vidéos de concerts, d'opéras et de ballet et 70.000 enregistrements de musique classique, tous disponibles en mode streaming.
- Que sais-je ? en collection complète (fournisseur CAIRN) et de nombreux ouvrages de référence comme Munzinger, Kindler, Brockhaus, Duden (allemand), Credo Reference (anglais) ou encore Encyclopaedia Universalis (français) et Britannica (anglais).

### Restez informés !

Consultez les actualités sur **www.blog.findit.lu** ou simplement **blog.findit.lu**. Vous y trouverez toutes les informations utiles sur des nouveaux contenus, mises à jour ou fonctionnalités. Les actualités sont disponibles en flux RSS et par abonnement e-mail.

### Aide et questions fréquentes

Si vous avez des problèmes (mot de passe oublié, etc.), veuillez consulter l'aide en ligne **blog.findit.lu/faq**. Si vous ne trouvez pas de solution à votre problème, envoyez-nous un e-mail à l'adresse **help@findit.lu**.

Nous serons ravis de vous aider !

Le Consortium Luxembourg est géré par la Bibliothèque nationale de Luxembourg. Les membres du Consortium Luxembourg sont :

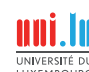

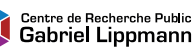

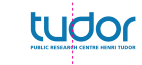

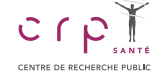

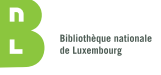